#### 2013 DCMI-AsiaPac Workshop on RDA, DC and Linked Data

# **Ontology Design using TBC**

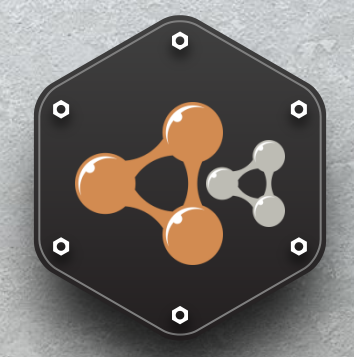

Sam Oh Professor, Sungkyunkwan University LIS Affiliate Professor, University of Washington, iSchool ISO/IEC JTC1/SC34 Chair ISO TC46/SC9 Chair DCMI Oversight Committee

Sangeun Han Graduate Student Sungkyunkwan University, LIS Seoul, Korea

### **Downloading TBC**

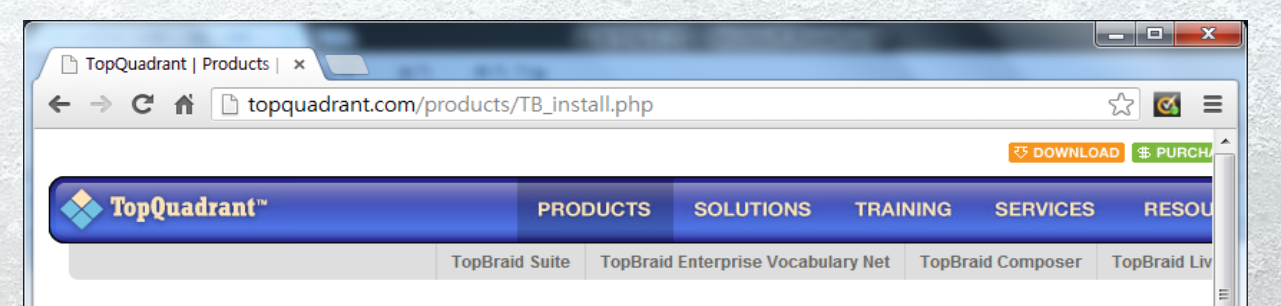

#### **TopBraid Composer Installation**

Welcome to the latest release of the TopBraid Composer Installation page.

Extensive Help is provided within TopBraid Composer (all editions) for both basic and advanced topics of use. New users, e.g., during evaluation, will find the guidance provided within the Help facility to be useful for particular tasks, but also as a quick overview to become aware of and experiment with the extensive capabilities provided. A <u>Getting Started Guide</u> with hands-on exercises is also available.

#### Download TopBraid Composer 4.3.0 Beta

The system requirements for Composer are the same as for the Eclipse 3.7.0 platform. Java 6 (Sun/Oracle SDK) is required. The Maestro Edition includes an evaluation version of TopBraid Enterprise Vocabulary Network (EVN) 4.3.0 beta.

111

| Product   | Maestro Edition 💌 |
|-----------|-------------------|
| OS        | Windows 💌         |
| 32/64-bit | 64-bit 💌          |
| Download  |                   |
| -         |                   |

## **Installing TBC**

- 1. UnZip the Download File
- 2. Move to "tbcme" Folder
- 3. Double-Click "TopBraid Composer"

| 구성 🔻 🗟 열기     | 공유 대상 ▼ 굽기 새 폴더            |               |               |    |
|---------------|----------------------------|---------------|---------------|----|
| ☆ 즐겨찾기        | 이름                         | 수정한 날짜        | 유형            | 크기 |
| 🐌 다운로드        | Configuration              | 2013-08-02 오전 | 파일 폴더         |    |
| 🔜 바탕 화면       | \mu dropins                | 2013-06-05 오후 | 파일 폴더         |    |
| 📃 최근 위치       | 퉬 features                 | 2013-08-02 오전 | 파일 폴더         |    |
|               | 퉬 jre6                     | 2013-08-02 오전 | 파일 폴더         |    |
| 詞 라이브러리       | 퉬 p2                       | 2013-08-02 오전 | 파일 폴더         |    |
| 📑 문서          | 퉬 plugins                  | 2013-08-02 오전 | 파일 폴더         |    |
| 🛃 비디오         | 🐼 artifacts                | 2013-06-05 오후 | XML Document  | 90 |
| 🔜 사진          | id 📋                       | 2013-06-05 오후 | 텍스트 문서        | 1  |
| 👌 음악          | o notice                   | 2013-06-05 오후 | Chrome HTML D | 39 |
|               | TopBraid Composer          | 2011-07-08 오후 | 응용 프로그램       | 43 |
| 🖳 컴퓨터         | TopBraid Composer          | 2013-06-05 오후 | 구성 설정         | 1  |
| 🏭 로컬 디스크 (C:) | TopBraid Composer.ini.orig | 2013-06-05 오후 | ORIG 파일       | 1  |
| 🗣 네트워크        |                            |               |               |    |
|               |                            |               |               |    |

## **Starting TBC**

- Check Your "WorkSpace"
- If you want to change, Click "Browse.."

| Workspace Launcher                                                                                                    | <b>— X</b> |
|----------------------------------------------------------------------------------------------------|------------|
| Select a workspace<br>TopBraid Composer ME stores your projects in a folder called a workspace.<br>Choose a workspace folder to use for this session. |            |
| Workspace: C:#Users#Sunny#TBCMEWorkspace -                                                                                                    | Browse     |
| Use this as the default and do not ask again                                                                                                    | Cancel     |
| TopQuadrant™                                                                                                    |            |

# **Starting TBC**

|                                                                         | Initial screen                                                                                                    |                                         |
|-------------------------------------------------------------------------|----------------------------------------------------------------------------------------------------|-----------------------------------------|
| TopBraid - TopBraid Composer ME     Grant Control Notice Control Notice | den Ula                                                                                                    |                                         |
|                                                                         | a ⇔ ★ ↔ ★                                                                                                    |                                         |
|                                                                         |                                                                                                    | Properties 🛛 📫 👿 🏸 🗖                    |
| Navigator ⊠                                                             | Imports Imports Import | ■ ● ● ■ ■ ■ ■ ■ ■ ■ ■ ■ ■ ■ ■ ■ ■ ■ ■ ■ |
|                                                                         |                                                                                                    |                                         |

## Creating RDF/OWL File using TBC

#### File >New > "RDF/OWL File"

| 🔶 Т  | opBraid - TopBraid Composer ME            |               |                     |                                       |        |        |       | _ 0   | x |   |
|------|-------------------------------------------|---------------|---------------------|---------------------------------------|--------|--------|-------|-------|---|---|
| File | Edit Navigate Search Project System       | Window Help   |                     |                                       |        |        |       |       |   |   |
|      | New                                       | Alt+Shift+N ▶ |                     | Project                               |        |        |       |       |   |   |
|      | Open File                                 |               |                     | RDF/OWL File                          |        |        |       |       |   |   |
|      | Close                                     | Ctrl+W        | ۲                   | RDF/OWL/SPIN File                     |        |        |       |       |   |   |
|      | Close All                                 | Ctrl+Shift+W  | 5                   | RDF/OWL Jena SDB Database Connection  |        |        |       |       |   |   |
| B    | Save                                      | Ctrl+S        | 5                   | RDF/OWL Jena TDB Database             |        |        |       |       |   |   |
|      | Save As                                   |               | 5                   | RDF/OWL Oracle Database Connection    |        |        |       |       |   |   |
| R    | Save All                                  | Ctrl+Shift+S  | 3                   | RDF/OWL Sesame2 Repository Connection |        |        |       |       |   |   |
|      | Revert                                    |               | 5                   | Microdata Site File                   |        |        |       |       |   |   |
|      | Move                                      |               | 5                   | RDFa Site File                        |        |        |       |       |   |   |
|      | Rename                                    | F2            |                     | RDF/SPARQLMotion File                 |        |        |       |       |   |   |
| ക    | Refresh                                   | F5            |                     | RDF/SWP File                          |        |        |       |       |   |   |
| ~    | Convert Line Delimiters To                | 15            |                     | SPARQL Web Pages File                 |        |        |       |       |   |   |
|      |                                           |               | <ul> <li></li></ul> | SWP Application based on Template     |        |        |       |       |   |   |
|      | Print                                     | Ctrl+P        |                     | Folder                                |        |        |       |       |   |   |
|      | Switch Workspace                          | ۱.            | C2                  | Example                               |        |        |       |       |   |   |
|      | Restart                                   |               |                     | Other                                 | Ctrl+N |        |       |       |   |   |
| 2    | Import                                    |               |                     |                                       |        |        |       |       |   |   |
| 4    | Export                                    |               |                     |                                       |        |        |       |       |   |   |
|      | Properties                                | Alt+Enter     |                     |                                       |        |        |       |       |   |   |
|      | 1 Library.rdf [teamwork.topbraidlive.org] |               | X                   |                                       |        | J 0, - | 🛼 🗙 🛛 | 1 🕜 🗸 |   | 1 |
|      | Exit                                      |               | )g                  |                                       |        |        |       |       |   |   |

# Creating RDF/OWL File

Setting up Base URI and Filename

- Specifying "Base URI & File Name"
- This step is required!!

| (        | •                               |                                                                                                    |
|----------|---------------------------------|----------------------------------------------------------------------------------------------------|
|          | Create RDF/O<br>This wizard cre | WL File<br>eates a new ontology file that can be opened with TopBraid.                                                                                             |
|          | <u>B</u> ase URI:               | http://linkeddata.skku.edu/Library                                                                                                    |
|          | <u>F</u> ile name:              | Library                                                                                                    |
|          | File type:<br>Initial imports:  | RDF/XML (.rdf) <ul> <li>Dublin Core Elements</li> <li>Dublin Core Terms</li> <li>SKOS</li> <li>W3C Geo</li> </ul> <li>Set a default namespace in the new file</li> |
| にはたらいための | ?                               | <u>F</u> inish Cancel                                                                                                    |

## A base URI is set now

| TopBraid - teamwork topbraidlive org/Library rdf - To                                                                                                    | opBraid Compose                                         | r MF                                                              |                            | _ <b>D</b> _ X         |
|----------------------------------------------------------------------------------------------------|---------------------------------------------------------|-------------------------------------------------------------------|----------------------------|------------------------|
| File Edit Navigate Project Model Inference Si                                                                                                    | crints System                                           | Resource Window Help                                              |                            |                        |
|                                                                                                    |                                                         |                                                                   | nkoddata skku odu //       | ibrano 🔊 🖗             |
|                                                                                                    |                                                         |                                                                   | Inceduata.skku.edu/i       |                        |
|                                                                                                    |                                                         | 1                                                                 |                            |                        |
| 🔋 Classes 🛛 🤡 🐨 😨 🗸 🗖 🗆                                                                                                    | 🖬 Library.rdf 🖇                                         | 3                                                                 |                            | Properties 🛛 🖬 式 🗸 🗆 🗆 |
| rdfs:Resource (175)                                                                                                    | Ontology (                                              | Overview                                                          |                            | owl:versionInfo        |
| <ul> <li>owi.ming</li> <li>rdf:Property (90)</li> </ul>                                                                                                    | Base LIRI (Locat                                        | ion): http://linkeddata.skku.edu/Library                          |                            | rdfs:label             |
| rdf:Statement                                                                                                    | Default Names                                           | bace: http://linkeddata.skku.edu/Library#                         | 8                          | rdfs:seeAlso           |
| rdfs:Class (82)                                                                                                    | Deladic Marries                                         | nep, / micedata.okka.cod/ cloraly*                                |                            |                        |
|                                                                                                    | <ul> <li>Namespace</li> <li>Specify the pre-</li> </ul> | Prefixes<br>fixes to abbreviate the URIs of the namespaces that a | re used in this            |                        |
|                                                                                                    | model.                                                  |                                                                   |                            |                        |
|                                                                                                    | Prefix                                                  | Namespace URI                                                     | Add                        |                        |
| •                                                                                                    | owl                                                     | http://www.w3.org/2002/07/owl#                                    | Delete                     |                        |
|                                                                                                    | rdfs                                                    | http://www.w3.org/1999/02/22-rdf-syntax-ns#                       | Clone                      |                        |
|                                                                                                    | xsd                                                     | http://www.w3.org/2001/XMLSchema#                                 |                            |                        |
| · · · · · · · · · · · · · · · · · · ·                                                                                                    |                                                         |                                                                   | Goto                       |                        |
| 🔁 Navigator 🛛 🗖 🗖                                                                                                    | •                                                       | m                                                                 | •                          |                        |
| (→ → @ [= 🔄 🔒 ▽                                                                                                    | View/Edit onto                                          | loav annotations View/Edit imported ontol                         | oaies                      |                        |
| b 🔁 evn.topbraidlive.org                                                                                                    | Check for nam                                           | espace conflicts Visualize imports in graph                       | <u>h</u>                   |                        |
| b 🗁 sample.evn.topbraidlive.org                                                                                                    |                                                         |                                                                   |                            |                        |
| b 🗁 server.topbraidlive.org                                                                                                    | Overview Profil                                         | e Statistics Form Browser Graph Source Code                       |                            | ÷ A                    |
| <ul> <li>Learnwork.topbraidiive.org</li> <li>Ces doc</li> </ul>                                                                                                    |                                                         | Jasten Dameia Balana di CDADOI (19                                | Lananata ⊠ □ [             |                        |
| All and a second second sec | Error L                                                 | Instan Domain 🚘 Releva 🗶 SPARQL                                   |                            |                        |
| ontology                                                                                                    |                                                         |                                                                   | 時 64 — 60                  |                        |
| System                                                                                                    |                                                         |                                                                   |                            |                        |
| <ul> <li>x) _project</li> <li>x) _ibrary rdf _ (bttp://ipkeddata.skku.edu/Libi</li> </ul>                                                                                                    |                                                         |                                                                   |                            |                        |
| VERSION                                                                                                    |                                                         |                                                                   |                            |                        |
| Description of the second second s |                                                         |                                                                   |                            |                        |
|                                                                                                    |                                                         |                                                                   |                            |                        |
| □ <sup>◆</sup> TopBraid                                                                                                    | L                                                       |                                                                   | 4<br>4<br>4<br>4<br>4<br>4 | ][]                    |

# **Defining Classes**

## **Class Handling**

Creating Subclass/Sibling Class & Deleting Class

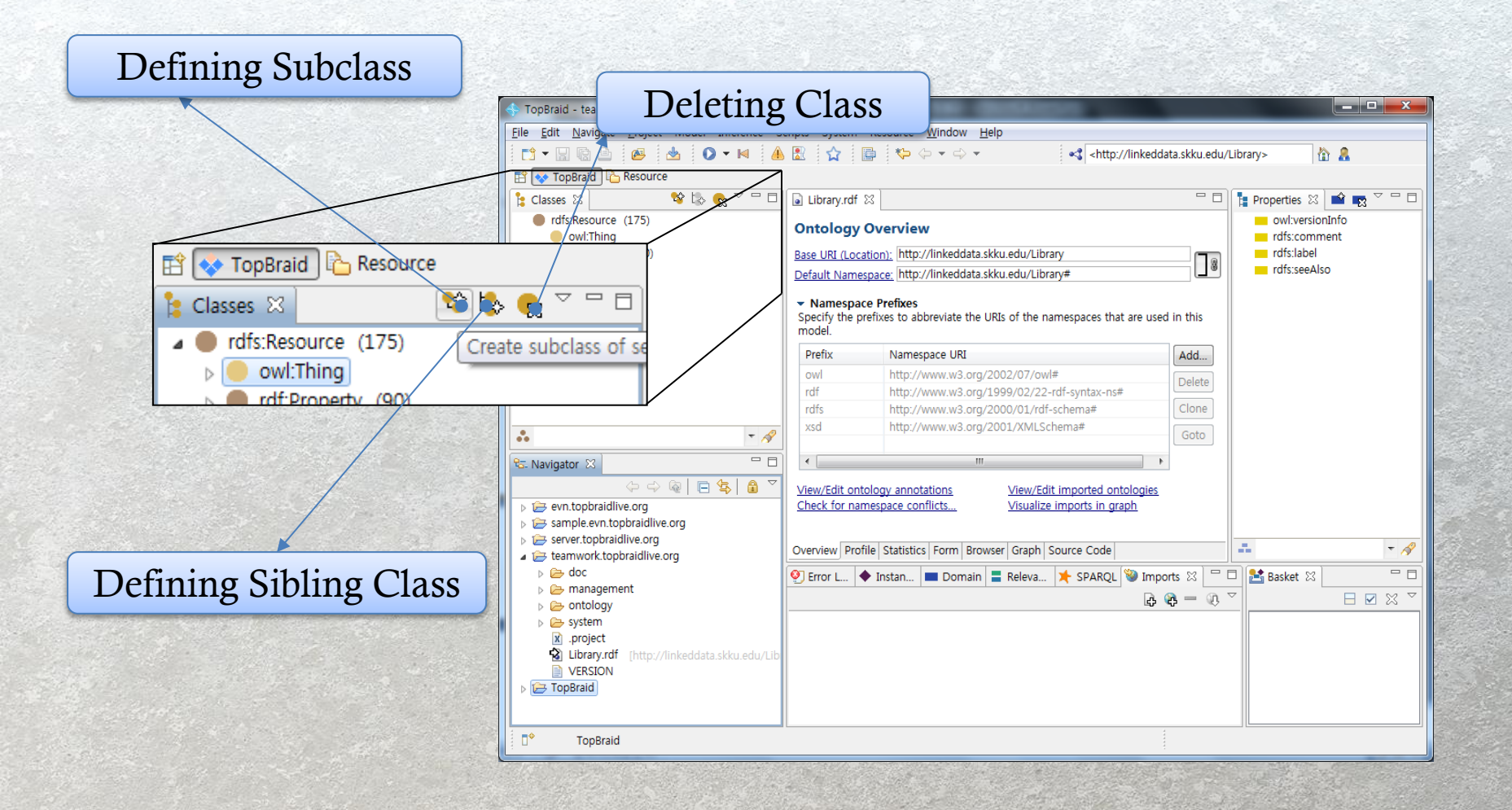

### **Defining a Class**

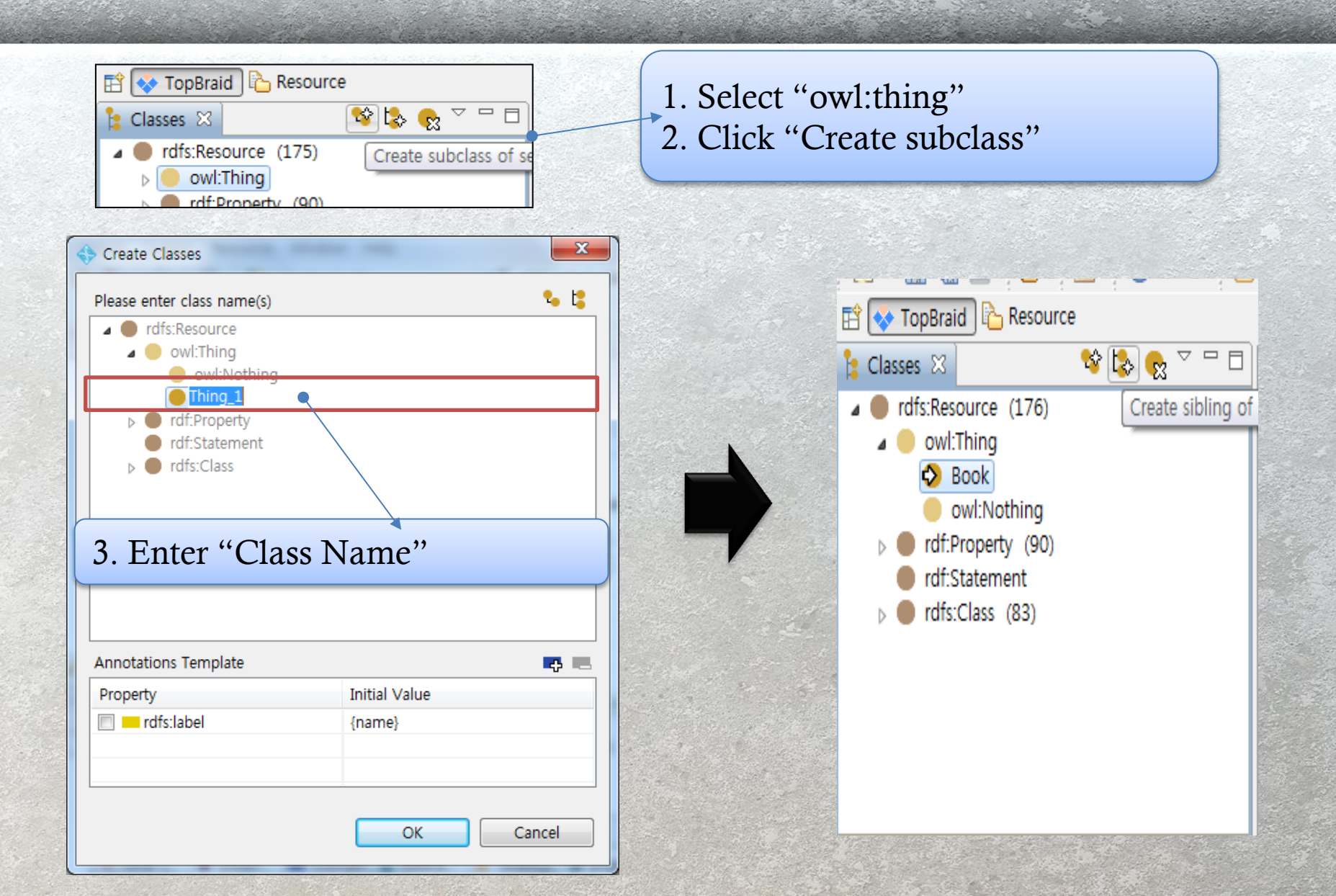

### **Defining a Class**

• Using icons on the top right, you can continue to create other classes (Author, Publisher, Language, & Subject).

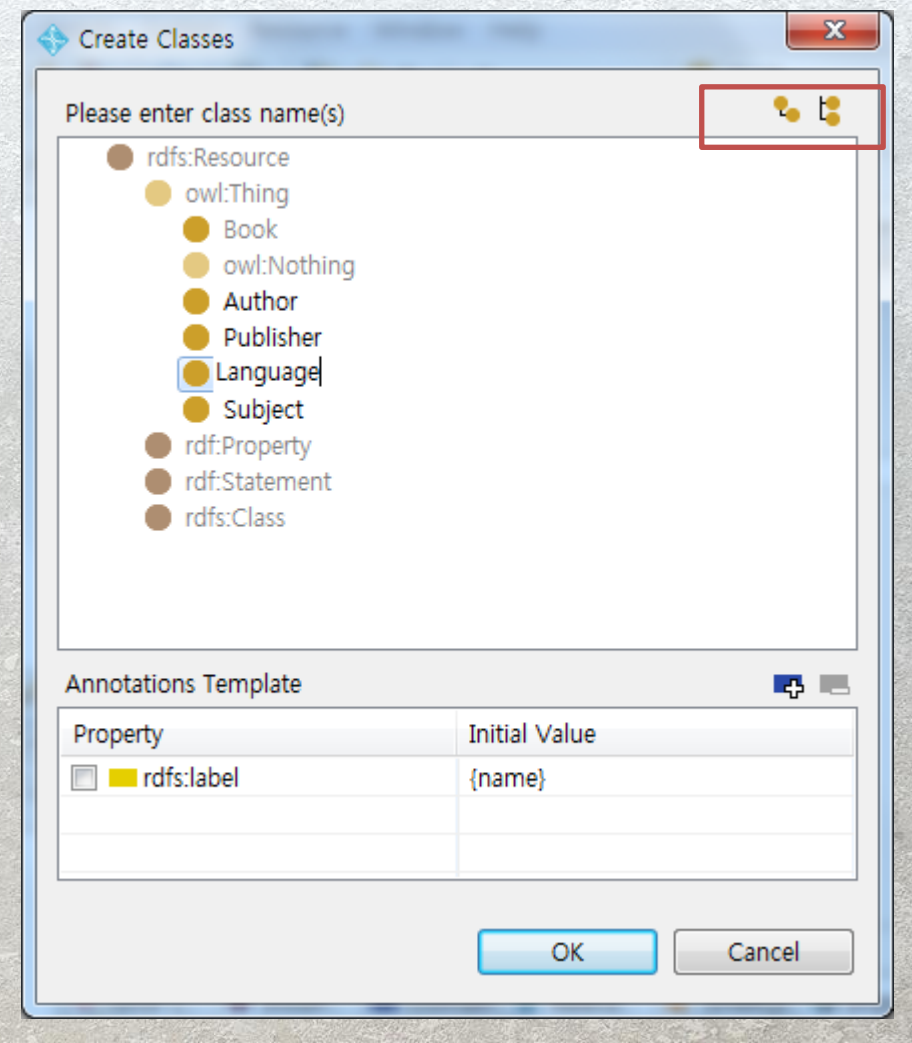

# **Entering Class Instances**

### **Entering Class Instances**

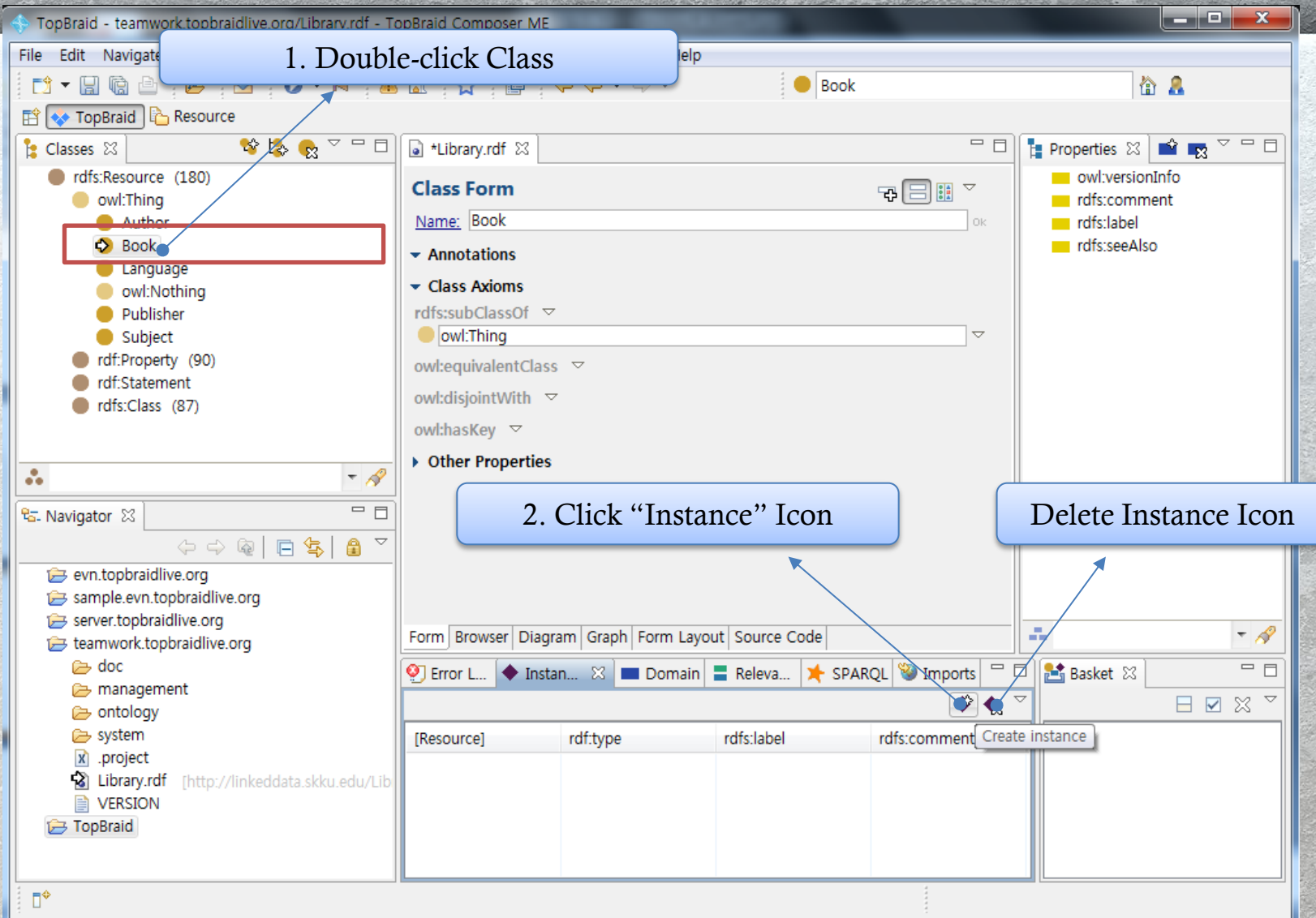

## **Entering Class Instances**

| 3. Enter                   | ing a Value      |
|----------------------------|------------------|
| 1                          |                  |
| Create Book                | ×                |
| Name of new resource: Infe | erno 🗌 Anonymous |
| Annotations Template       | <b></b>          |
| Property                   | Initial Value    |
| rdfs:label                 | {name}           |
|                            |                  |
|                            | OK Cancel        |

# **Defining Properties**

### **ObjectProperty** Defining ObjectProperties

| Domain       | ObjectProperty         | Range       |
|--------------|------------------------|-------------|
| Book         | hasAuthor              | Author      |
| Author       | isAuthorOf             | Book        |
| Book         | hasPublisher           | Publisher   |
| Publisher    | isPublisherOf          | Book        |
| Book         | hasLanguage            | Language    |
| Language     | isLanguageOf           | Book        |
| Book         | hasSubject             | Subject     |
| Subject      | isSubjectOf            | Book        |
| Publisher    | hasPublisher hasAuthor | Author      |
| isPublisherC | Of Book                | isAuthorOf  |
| hasLangua    | nge                    | isSubjectOf |
| Language     | isLanguageOf           | t Subject   |

### **DatatypeProperty** Defining DatatypeProperties

| Domain | Datatype Property | Range      |
|--------|-------------------|------------|
| Book   | hasISBN           | xsd:string |
| Book   | hasDescription    | xsd:string |

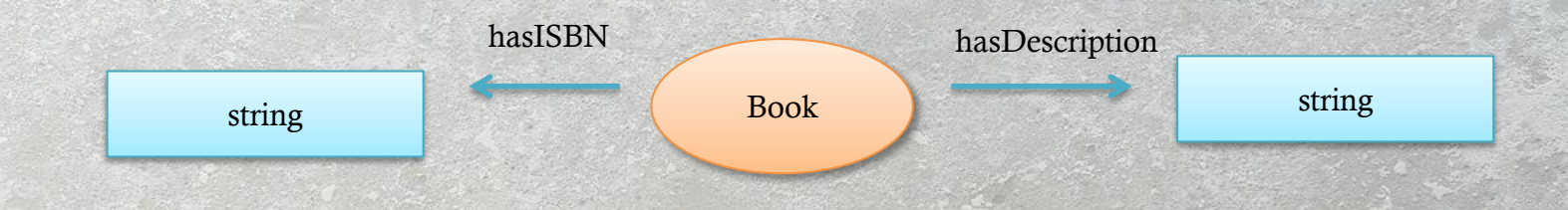

# **Defining Property**

## **Defining DatatypeProperty**

#### 2. Select DatatypeProperty

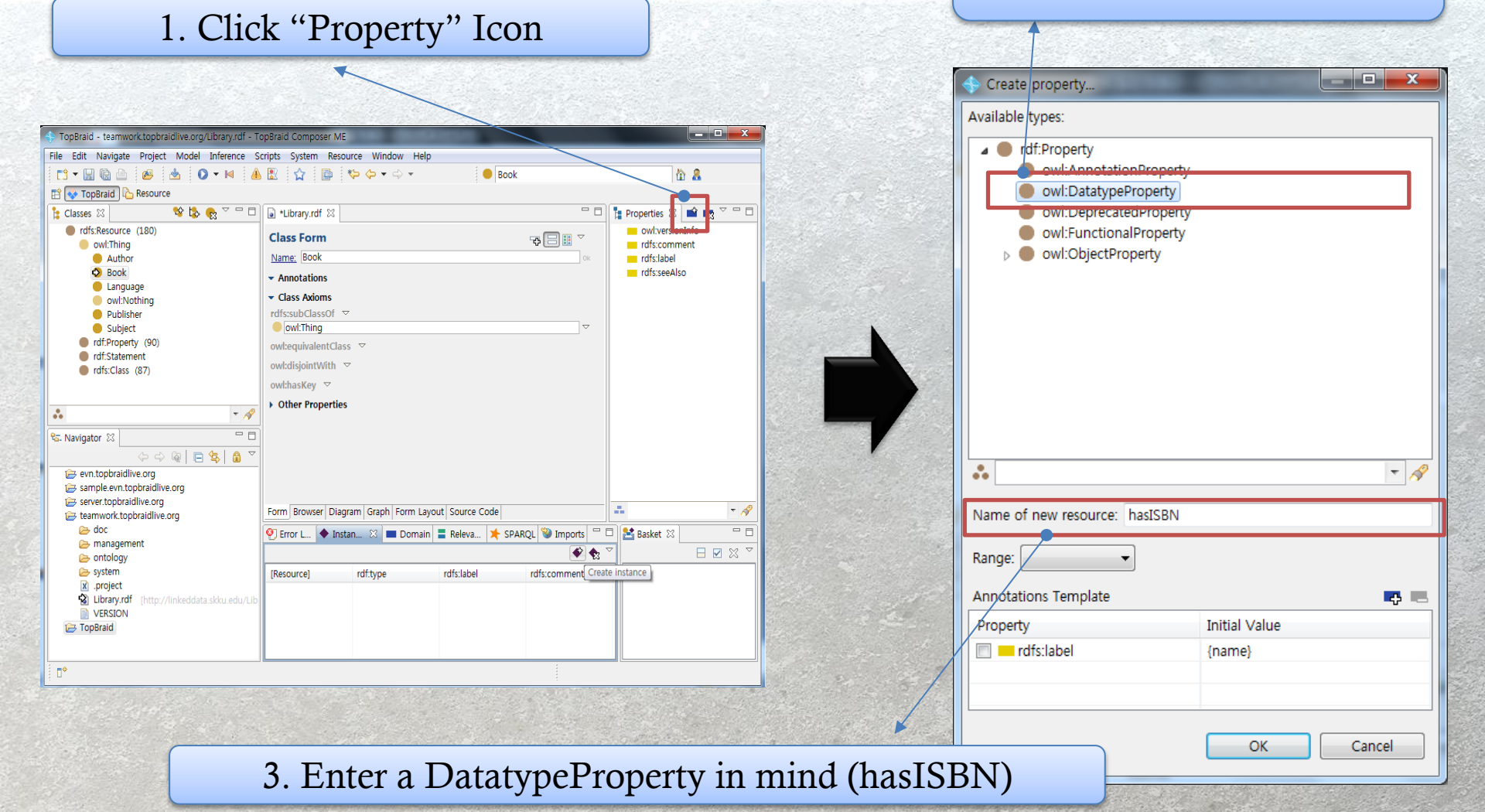

# **Defining ObjectProperty**

2. Select an ObjectProperty.

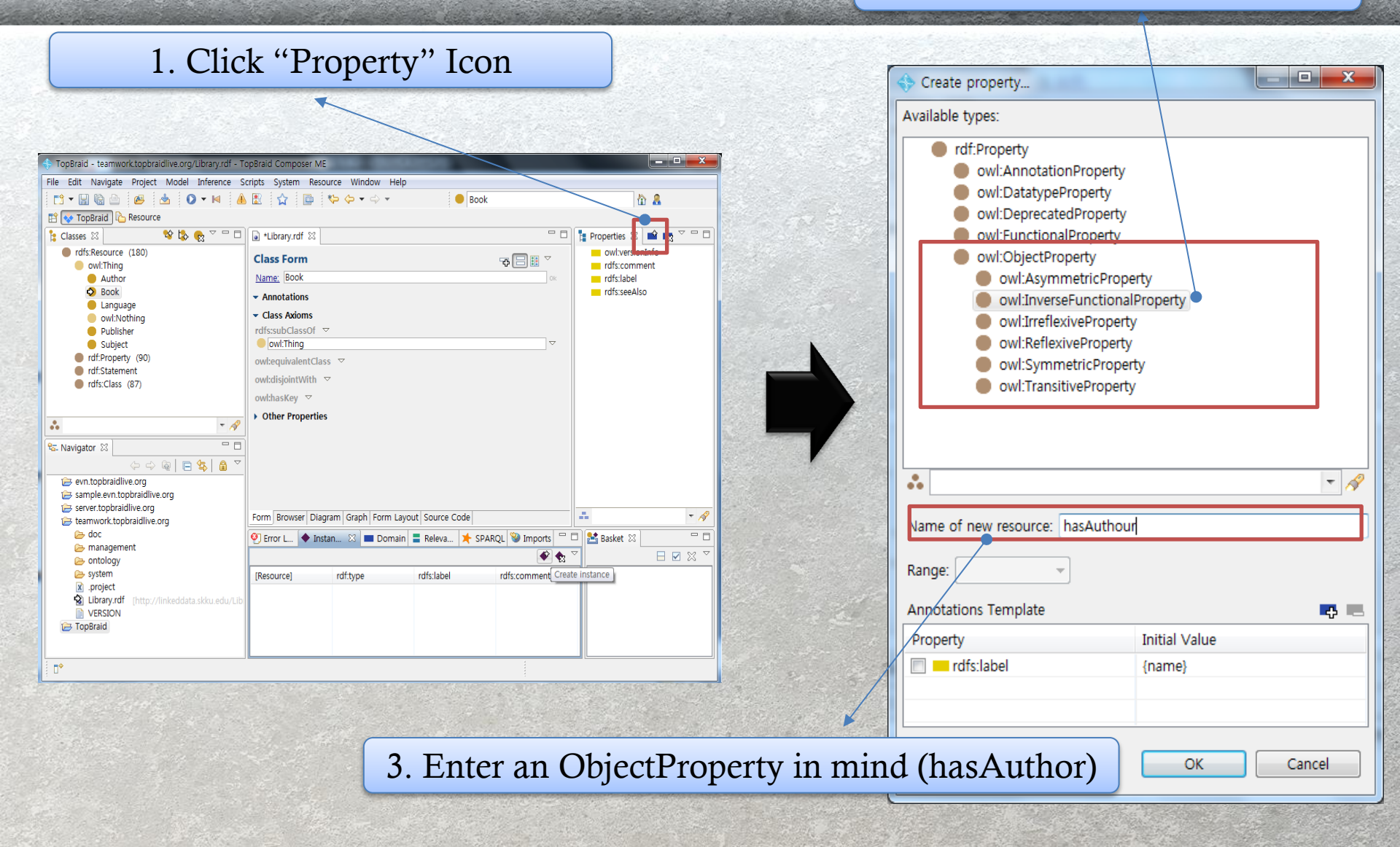

# Assigning Domain & Range

### Domain & Range

Assigning proper domain & range to ObjectProperty & Datatype Property

| Domain    | Property       | Range      |
|-----------|----------------|------------|
| Book      | hasAuthour     | Author     |
| Author    | isAuthourOF    | Book       |
| Book      | hasPublish     | Publisher  |
| Publisher | isPublishOf    | Book       |
| Book      | hasLanguage    | Language   |
| Language  | isLanguageOf   | Book       |
| Book      | hasSubject     | Subject    |
| Subject   | isSubjectOf    | Book       |
| Book      | hasISBN        | xsd:string |
| Book      | hasDescription | Xsd:string |

# DatatypeProperty

Assigning Domain & Range to a DatatypeProperty

#### If you double-click the Property, the following screen comes out.

| TopBraid - teamwork.topbraidlive.org/Library.rdf - TopBraid | iopBraid Composer ME                                                                                                    |
|-------------------------------------------------------------|----------------------------------------------------------------------------------------------------|
| File Edit Navigate Project System Model Infe                | erence Scripts Resource Window Domain & Dango                                                                                                    |
|                                                             |                                                                                                    |
| Resource                                                    |                                                                                                    |
| 🖹 Classes 🛛 😽 🔽 🧟 🔽 🗖 🗖                                     | 🔒 Library.rdf 🛛 🔤 👘 🔜 🖄 👘 🔜                                                                                                    |
| rdfs:Resource (204)                                         | Datatype Property Form                                                                                                    |
| rdf:Property (98)                                           | Name: hasISBN OK                                                                                                    |
| rdf:Statement                                               | - Annotations                                                                                                    |
| rdfs:Class (87)                                             | Property Axioms     Image: Second Second Secon |
|                                                             | rdfs:domain ▽                                                                                                    |
|                                                             | rdfs:range ▽ hasISBN                                                                                                    |
| <b>L</b>                                                    | rdfs:subPropertyOf V                                                                                                    |
|                                                             | owl:equivalentProperty                                                                                                    |
|                                                             | owl:inverseOf                                                                                                    |
| • • A                                                       | owl:propertyDisjointWith 🗢                                                                                                    |
| 🔁 Navigator 🛛 🗖 🗖                                           |                                                                                                    |
|                                                             | rdf:type ▽                                                                                                    |
| 🔁 evn.topbraidlive.org                                      | • own:DatatypeProperty                                                                                                    |
| sample.evn.topbraidlive.org                                 |                                                                                                    |
| i server.topbraidlive.org<br>i teamwork.topbraidlive.org    | Form Browser   Graph   Source Code                                                                                                    |
| 🗁 doc                                                       | 😢 Error L 🔶 Instan 🛛 💻 Domain 🚍 Releva 🌟 SPARQL 🦃 Imports 🖓 🗖 🚼 Basket 🕅 👘                                                                                                    |
| 🔁 management                                                |                                                                                                    |
| j ⇒ system                                                  | [Resource] rdf:type rdfs:label rdfs:comment                                                                                                    |
| x .project                                                  | ◆ Abacus Publisher                                                                                                    |
| Library.rdf [http://linkeddata.skku.edu/Lib<br>VERSION      | Dan_Brown Author     Doubleday Books Publisher                                                                                                    |
| C TopBraid                                                  | ◆ Douglas_Kennedy Author                                                                                                    |
|                                                             |                                                                                                    |
| □◆                                                          |                                                                                                    |
|                                                             |                                                                                                    |

# DatatypeProperty

Assigning Domain to a DatatypeProperty

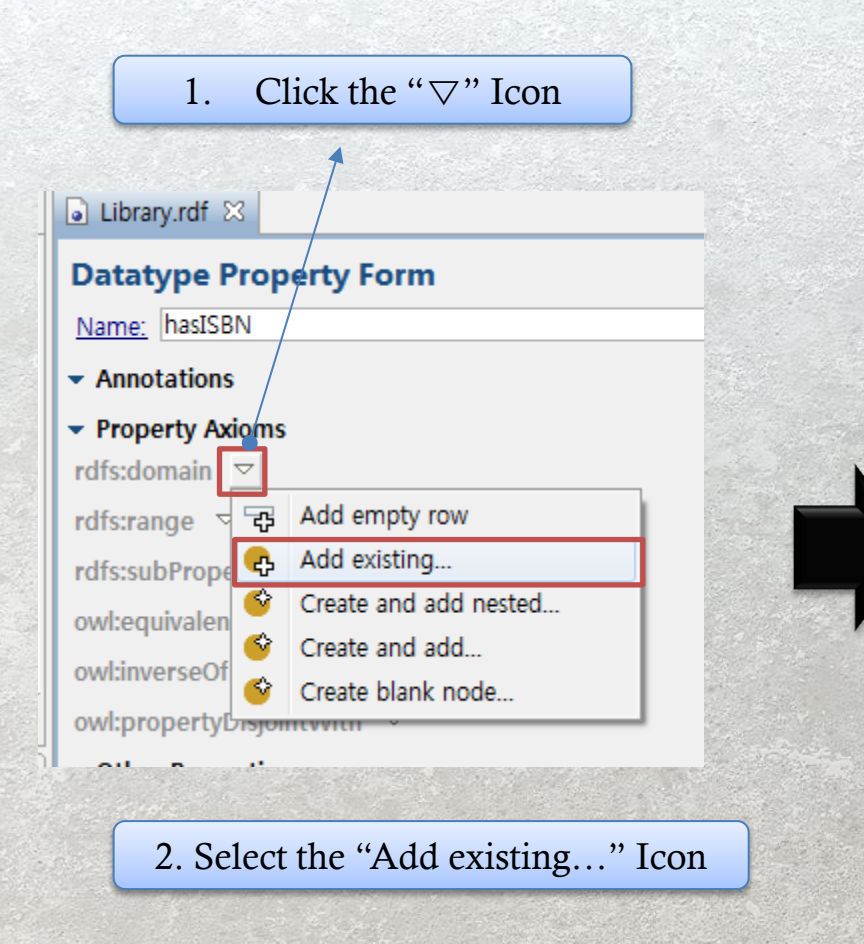

#### 3. Select an appropriate class

| 💠 Add existing                                                                                                    |           |
|----------------------------------------------------------------------------------------------------|-----------|
| Classes Datatypes                                                                                                    |           |
| <ul> <li>rdfs:Resource</li> <li>owl:Thing</li> <li>Author</li> <li>Book</li> <li>Language</li> <li>owl:Nothing</li> <li>Publisher</li> <li>Subject</li> <li>rdf:Property</li> <li>rdf:Statement</li> <li>rdfs:Class</li> </ul> |           |
| •                                                                                                    |           |
|                                                                                                    | OK Cancel |

## DatatypeProperty

Assigning Range to a DatatypeProperty

| 1. Click the " $\bigtriangledown$ " Icon |                          |         |
|------------------------------------------|--------------------------|---------|
|                                          |                          |         |
| ] *Library.rdf 🛛                         |                          |         |
| Jatatype Property Form                   |                          |         |
| lame: hasISBN                            |                          | COAL RY |
| Annotations                              |                          |         |
| Property Axioms                          |                          |         |
| dfs:domain ▽                             | Datatype Property Form   |         |
| Book                                     | Name: hasISBN            |         |
| dfs:range 🔽                              | - Annotations            |         |
| dfs:subProj 🛱 Add empty row              | = Property Avience       |         |
| Wieguivale B Set to xsd:boolean          |                          |         |
| adinversed Set to xsd:date               | Book                     |         |
| Set to xsd:dateTime                      | rdfs:range ▽             |         |
| E Set to xsd:float                       | xsd:string               | Ì       |
| Other Pro Set to xsd:integer             | rdfs:subPropertyOf ▽     |         |
| an:type S Set to xsd:string              | owl:equivalentProperty 🗢 |         |
| Set to xsd:time                          |                          | SNRV5   |
| orm Browse 🚓 Add existing                |                          | N. NIN  |
| Error L 🔮 Create and add nested va       |                          |         |
| 🔮 Create and add 🖌                       |                          |         |
| Bosou                                    |                          |         |
| 2. Select an appropriate da              | a type                   |         |

# **ObjectProperty**

Assigning Domain & Range to a DatatypeProperty

• Assigning Domain & Range to an ObjectProperty is identical to DatatypeProperty"

| Object Property Form                |                    | hasAuthor      |
|-------------------------------------|--------------------|----------------|
| object Hoperty Form                 |                    | 🔲 hasLanguage  |
| Name: hasAuthor                     | Ok                 | hasPublisher   |
| <ul> <li>Annotations</li> </ul>     |                    | hasSubject     |
| - Proporty Aviama                   |                    | isAuthorOf     |
| • Property Axions                   |                    | isLangaugeOf   |
| rdfs:domain ▽                       |                    | isPublishOf    |
| Book                                | $\bigtriangledown$ | isSubjectOf    |
| rdfs:range ▽                        |                    | hasDescription |
| rdfs:subProj 译 Add empty row        |                    | hasISBN        |
| owl:equivale 🚓 Add existing         |                    | rdfs:comment   |
| owl:inversed Screate and add nested |                    | rdfs:label     |
| 🗳 Create and add                    |                    | rdfs:seeAlso   |
| Create blank node                   |                    |                |
| owl:property <del>enamexium</del>   |                    |                |
| ✓ Other Properties                  |                    |                |
| rdf:type ▽                          |                    |                |
| owl:InverseFunctionalProperty       | $\bigtriangledown$ |                |
|                                     |                    |                |

### **ObjectProperty** Setting up inverseOf

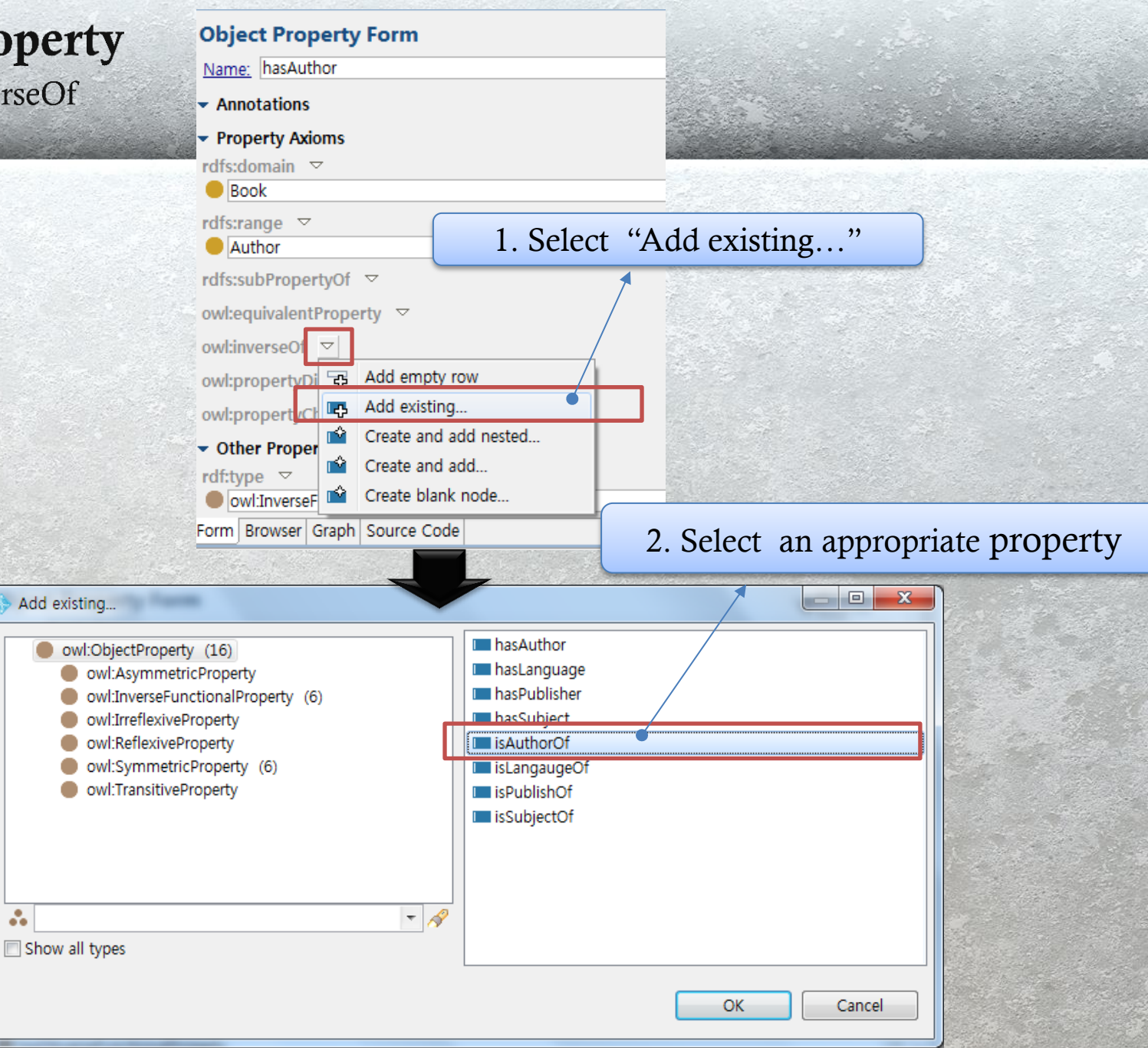

| ■ *Library.rdf ≥3                                                           |               | 🗖 📙 Properties 🔀             |
|-----------------------------------------------------------------------------|---------------|------------------------------|
| Resource Form 🖓 🗐 🖩                                                         | $\overline{}$ | hasAuthor<br>hasLanguage     |
| Name: Pride_And_Prejudice                                                   | -42           | Add widget for property      |
| - Annotations                                                               | 2             | Send to basket               |
| <ul> <li>Other Properties</li> </ul>                                        | <b>1</b>      | Edit form of resource's type |
| hasAuthor 🗢                                                                 |               |                              |
| Jane_Austen                                                                 |               | Find on Google               |
| hasDescription 🗢                                                            |               | Find on Wikipedia            |
| hasISBN 🗢                                                                   | 1             | Find references              |
| <b>9</b> 780143036234                                                       |               | Find usages in workspace     |
| hasLanguage 🗢                                                               | 0             | Find on Geography View       |
| English                                                                     |               | Set den coordinates          |
| hasPublisher 🗢                                                              | 5             | Set geo coordinates          |
| Penguin_Books                                                               |               | Navigate to ontology         |
| hasSubject 🗢                                                                | E             | Open in SWP Browser          |
| Novel                                                                       |               |                              |
| rdf:type ▽                                                                  | W             | LINK to DBpedia resource     |
| Book                                                                        | ×             | Delete                       |
| Form Browser Graph Source Code                                              |               | 5                            |
| 👰 Error Log 🔶 Instances 🖾 🔳 Domain 🚍 Relevant Properties 🌟 SPARQL 🦃 Imports |               | Forms preferences            |

| 1. Sel                        | lect an instance        | be a second second second second second second second second second second second second second second second s |  |  |
|-------------------------------|-------------------------|----------------------------------------------------------------------------------------------------|--|--|
| +> Edit links to DBPedia      |                         |                                                                                                    |  |  |
|                               | Predicate: owl:sameAs   | DBPedia base URI: http://dbpedia.org/resource/                                                                  |  |  |
| Resource                      | DBPedia Page            |                                                                                                    |  |  |
| Pride_And_Prejutice           |                         | and a second second second second second second second second second second second second second second second  |  |  |
|                               |                         |                                                                                                    |  |  |
|                               |                         |                                                                                                    |  |  |
| Uame on Wikipedia or DBpedia: |                         | Ŷ                                                                                                    |  |  |
|                               |                         |                                                                                                    |  |  |
|                               |                         |                                                                                                    |  |  |
| 2. Clicking this              | Icon initiates a search | n to find a match in                                                                                            |  |  |
|                               | DBnedia                 |                                                                                                    |  |  |
|                               | I · · · ·               |                                                                                                    |  |  |
|                               |                         |                                                                                                    |  |  |
|                               |                         |                                                                                                    |  |  |
|                               |                         |                                                                                                    |  |  |
|                               |                         |                                                                                                    |  |  |
|                               |                         |                                                                                                    |  |  |
|                               |                         |                                                                                                    |  |  |
|                               |                         | OK Cancel                                                                                                    |  |  |
|                               |                         |                                                                                                    |  |  |

#### if a match is found, click this Icon

| are mines to obstream                                                                                                    | and the second states of the second states of the second states of the second states of the second states of the                                                                      |                                                                                                    |
|----------------------------------------------------------------------------------------------------|----------------------------------------------------------------------------------------------------|----------------------------------------------------------------------------------------------------|
|                                                                                                    |                                                                                                    | Predicate: owl:sameAs   DBPedia base URI: http://dbpedia.org/resour                                                                                                    |
| lesource                                                                                                    |                                                                                                    | DBPedia Page                                                                                                    |
| Pride_And_Prejudice                                                                                                    |                                                                                                    | http://dbpedia.org/resource/Pride_and_Prejudice                                                                                                    |
| Name on Wikipedia or                                                                                                    | DBpedia: Pride_and_Prejudice                                                                                                    |                                                                                                    |
| Re<br>WIKIPEDIA<br>The Free Encyclopedia<br>Main page<br>Contents<br>Featured content<br>Current events<br>Random article<br>Donate to Wikipedia | Create account<br>Article Talk Search<br>Pride and Prejudice<br>From Wikipedia, the free encyclopedia<br>This article is about the novel. For o<br>see Pride and Prejudice (disambigu | unt & Log in About: Pride and Prejudice<br>An Entity of Type : <u>WrittenWork</u> , from Named<br>Graph : <u>http://dbpedia.org</u> , within Data Space :<br>dbpedia.org<br>wation).<br>(오만과 편경》(Pride and Prejudice) 는 제인 오스틴이 쓴 소셜이다. 스무 살<br>때 쓴 소셜로, 처음 환성되었을 때는 제목이 '첫인상' 이었지만, 그 제목으로 한번<br>도출판되지 않았다. 그녀의 두번패 작품으로 1813년 최초로 출간되었으며, 영국<br>의 가장 위대한 명작들 중 하나로 사용받고 있다. |
| <ul> <li>Interaction<br/>Help<br/>About Wikipedia<br/>Community portal</li> </ul>                                                                | PRIDE<br>35<br>PREJUDICE:<br>A NOVEL<br>31 DESE FROMA                                                                                                    | dbpedia-owl:abstract 《오민과 편견》(Pride and Prejud<br>만, 그 제목으로 한번도 출판되지 않<br>받고 있다<br>Yipeys ja ennakkoluulo (engl. Pric<br>Austenin toinen julkaistu teos ja k                                                                                                    |

owl:sameAs is employed to match it to DBPedia

| a) *Library.rdf ⊠                                 |       |                    |
|---------------------------------------------------|-------|--------------------|
| Resource Form                                     | 구 🗐 🔢 | $\bigtriangledown$ |
| Name: Pride_And_Prejudice                         |       | Ok                 |
| <ul> <li>Annotations</li> </ul>                   |       |                    |
| Other Properties                                  |       |                    |
| hasAuthor 🗢                                       |       |                    |
| ◆ Jane_Austen                                     |       | $\neg$             |
| hasDescription 🗢                                  |       |                    |
| hasISBN 🗢                                         |       |                    |
| <b>S</b> 9780143036234                            |       | ~                  |
| hasLanguage 🗢                                     |       |                    |
| ◆ English                                         |       | $\neg$             |
| hasPublisher 🗢                                    |       |                    |
| Penguin_Books                                     |       | <b>\</b>           |
| hasSubject 🗢                                      |       | _                  |
| ◆ Novel                                           |       | $\bigtriangledown$ |
| rdf:type ▽                                        |       | _                  |
| Book                                              |       | $\bigtriangledown$ |
| owl:sameAs                                        |       | -                  |
| Inttp://dbpedia.org/resource/Pride_and_Prejudice> |       |                    |
| Incoming References                               |       |                    |